**PM-PsQB** 

# PMP 試験 予想問題集 「eProExam」

使用マニュアル

Rev. D 2020/5/10

Copyright (c) PM-PsQB. All rights reserved.

# 目次

| 1     | はじめに1                                     |
|-------|-------------------------------------------|
| 2     | 受講申込み                                     |
| 3     | およびログイン画面へのアクセス                           |
| 4     | ユーザーIDとパスワードの入力4                          |
| 5     | 受講トップページ5                                 |
| 6     | 受講について6                                   |
| 6.1   | PMP 問題集 PMBOK 6 <sup>™</sup> ED. 各章の練習問題6 |
| 6.1.1 | 練習問題開始                                    |
| 6.1.2 | 2 各問題の解答方法、結果の提出方法および解説の見方8               |
| 6.1.3 | 8 受講結果画面および見直し10                          |
| 7     | 問題集各章の確認試験および PMP®模擬試験10                  |
| 7.1   | 問題集各章の確認試験11                              |
| 7.2   | PMP®模擬試験11                                |
| 8     | 個人の基本情報と学習履歴の表示13                         |
| 8.1   | 個人の基本情報14                                 |
| 8.2   | 全体学習履歴の表示14                               |
| 8.3   | 個別学習履歴の表示15                               |
| 9     | 連絡先                                       |

1 はじめに

「より優れたプロジェクトマネジメントのために、今、あなたができること・・・・」

自分の人生を描き、プロジェクトマネジメントの世界へ第一歩を踏み出そうとしているあなたへ、ちょっと したお手伝いができないか?

そんな想いから、PM-PsQB は、

- プロジェクトマネジメント(PM)の知識を、必要としている人々へ提供し、その人々のPMスキルの向上・実践を通して間接的ではありますが、社会へ貢献できればと考えております。
- プロジェクトマネジメントの専門的「体系的知識」の習得のお手伝いをさせていただきます。
- プロジェクトマネジメントの資格試験を受験し、独学での合格を目指しているあなたへ、PMP(R)試験予 想問題集を、低価格で」ご提供いたします。

#### 2 受講申込み

http://k-nagomi-sakura.sakura.ne.jp/pm-psqb/index.html ヘアクセスし、受講をお申込みください。申 し込み確認用の自動返信メール受信後、ご入金してください。ご入金を確認したのち、5 営業日後までに ユーザーID およびパスワードを、お申込みいただいたメールに送信いたします。

もし、確認用の自動返信メールが届かない場合は、メールアドレスに不備があるか、迷惑メールとして処理 されている等の問題がございますので、別途こちら <u>pm-psqb@k-nagomi-sakura.sakura.ne.jp</u>までお問 い合わせください。

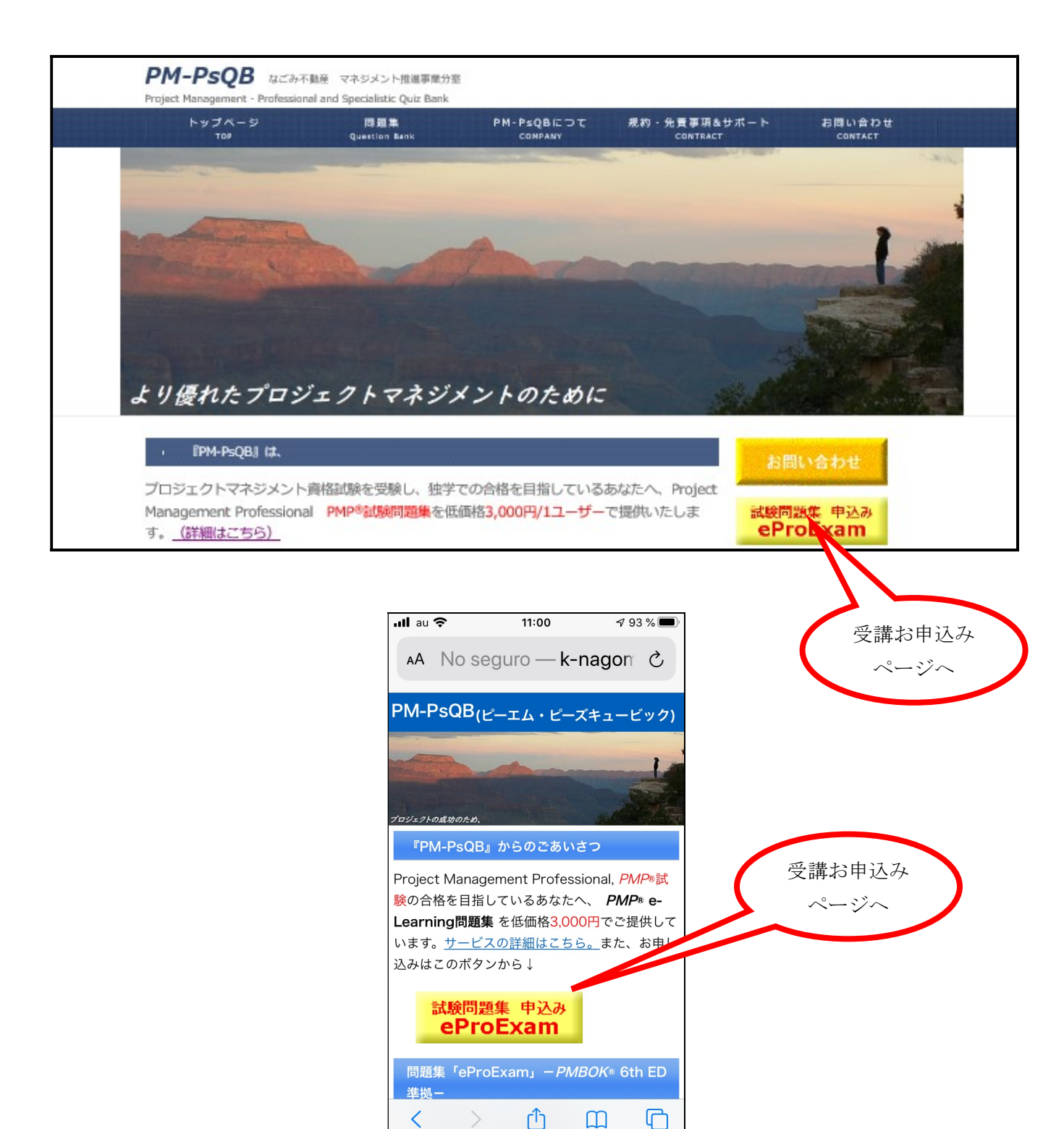

Copyright (c) PM-PsQB. All rights reserved.

およびログイン画面へのアクセス
 お受け取りになられたユーザーID およびパスワードをお手元にご準備してください。

http://k-nagomi-sakura.sakura.ne.jp/pm-psqb/index.html にアクセスしていただき、ページ右のメニュ ーバーにあるログインエリアから直接ログインするか、または、<u>http://10000.bz/pmpsqb2/</u>へアクセスし て次ページの「ユーザーIDとパスワードの入力」でログインしてください(次のページ)。

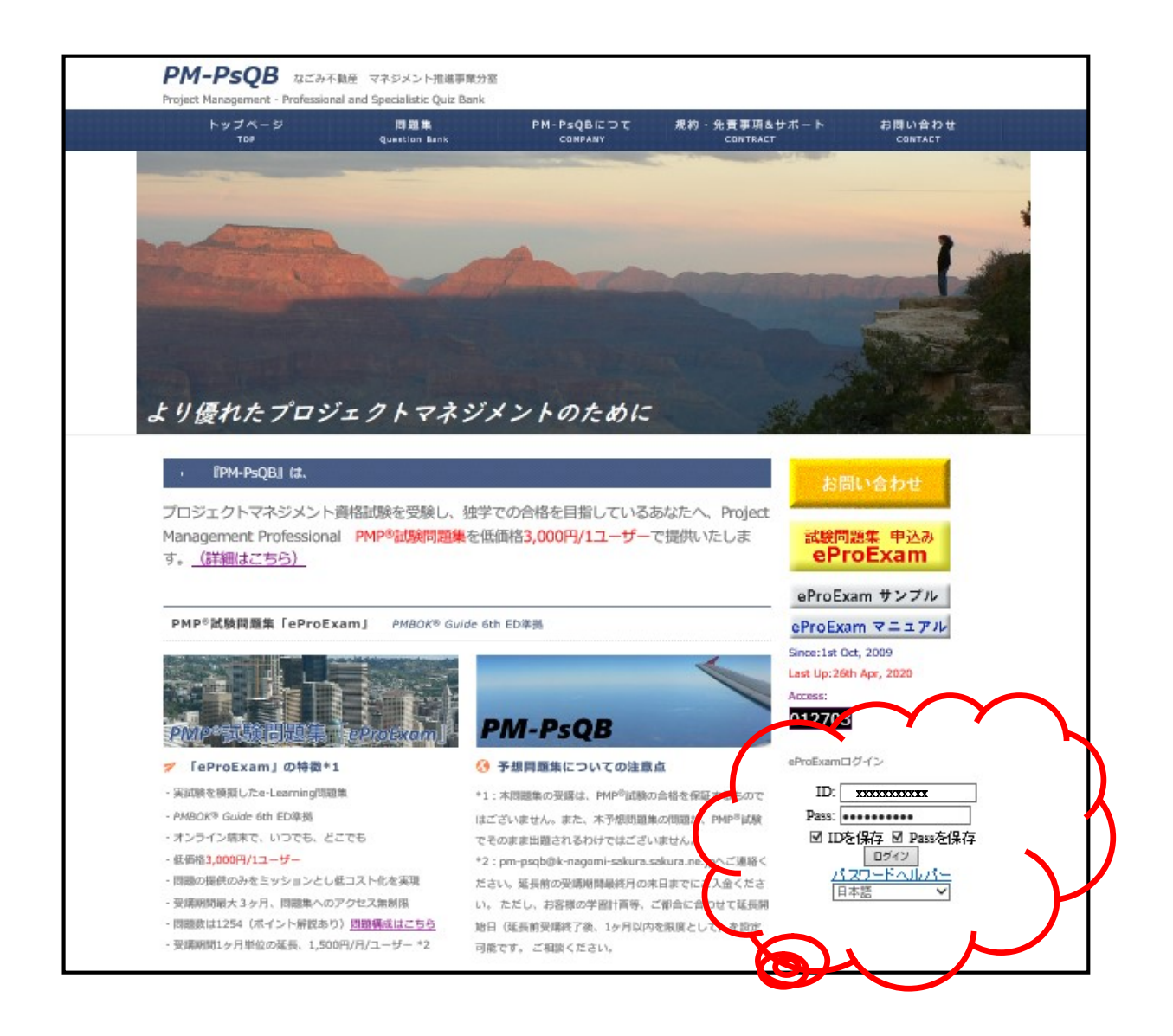

4 ユーザーIDとパスワードの入力 ログインエリアから直接ログインした場合は、次のページへ。。。。

<u>http://10000.bz/pmpsqb2/</u>にアクセスしてログインする場合は、Email にてお送りしたユーザーIDとパ スワードをそれぞれ入力して、「ログイン」をクリックしてください。ユーザーID とパスワードの有効期限は、 申込み月を含む3ヶ月間です。何度でも、どのコースも受講可能です。

| 🖉 SmartBrain – Windows Inter | net Explorer                     |                      |
|------------------------------|----------------------------------|----------------------|
| 🔆 🗸 🖌 😽 http://10000.bz/pn   | npsqb/                           | ログアウトボタン             |
| ファイル(E) 編集(E) 表示(V) ま        | (気に入り( <u>A</u> ) ツール(T) ヘルプ(H)  |                      |
| 🚖 🕸 📝 SmartBrain             | 📄 🕴 🕈 🔊 🗧 🖶 🔹 🖓 🗸 – ୬ 🕲 🔹 🎯 ツール@ | · @• 🛍 🗾 🌫           |
|                              | SmartBrain                       | ログ7ウト                |
|                              | ID:                              |                      |
|                              | Pass:                            | ①ID と Pass 入力        |
|                              | □ IDを保存 □ Passを保存                |                      |
|                              | <u>ロヴク</u><br>バスワードヘルハー          | ②チェックして<br>いくし 原則 てた |
|                              | お知らせ 🔝                           | おくと便利です              |
|                              | 2009-11-25システム登録完了               |                      |
|                              | [お知らせ一覧]                         | ③ログイン                |
|                              |                                  |                      |

ただしくログインできたら、eLearningシステムの受講トップページへ移動します。

|                                                                                                    |                                                                     |                                             | нуу и                        |
|----------------------------------------------------------------------------------------------------|---------------------------------------------------------------------|---------------------------------------------|------------------------------|
| Q (0)                                                                                                    |                                                                     |                                             |                              |
| TOP                                                                                                    |                                                                     |                                             |                              |
|                                                                                                    |                                                                     |                                             |                              |
| ProExam                                                                                                    |                                                                     |                                             | 最新版                          |
| OPMP試験練習問題 PMBOK 6Ed PMBOK 6Ed.の全13章および付属書類ならびに非                                                                                                  | .各章<br>語集に関するPMP認定試験の練習問題で                                          | इन्.                                        | 受講について<br>は、5.1節を参<br>照ください。 |
| ②PMP試験 各章の確認試験 PMBC<br>各章の確認試験です。                                                                                                    | DK 6Ed.                                                             |                                             |                              |
| 各章の学習が進み、自信がついてきたら、理解の確                                                                                                    | 認のため制限時間内に問題を解いてみまし                                                 | ,iò.                                        |                              |
| ③PMP模擬記錄(100時/2時間)、PMB<br>PMBOK 6日、の全13章および付届書類ならびに用<br>制服時間は、2時間です。問題教は、100間です。<br>「注意」<br>・WiFi等、通信が全切れないようにご注意くたさい。<br>・問題表示および試験結果表示に正相がかかる場合 | OK 6th Ed<br>国語集に関するPMP認定試験の模擬試験で<br>かあります。通信速度・環境にに依存しま            | きす。<br>すので、しばらくお待ちく†                        | 53.1。                        |
| ④PMP模擬試験(200間/4時間)、PMB PMBOK 6Ed.の全13章および付届書類ならびに用 制服時間は、4時間です。問題数は、200同です。     〔注意 ]     ・WiFi等、通信が全切れないようにご注意ください。     『問題まった」で言题結果まって時間がかかる場合  | B <b>OK 6th Ed</b><br>]語集に関するPMP認定試験の様態試験で<br>taあります、通信演 m-環接にに体なしま | 5 <b>7.</b><br>707   JF6( <del>585</del> (1 | etu y                        |
|                                                                                                    |                                                                     | 5                                           |                              |
| 用上款会                                                                                                    |                                                                     |                                             |                              |
| el A i R i E                                                                                                    |                                                                     |                                             |                              |

#### 6 受講について

## 6.1 PMP 問題集 PMBOK 6<sup>th</sup> ED. 各章の練習問題

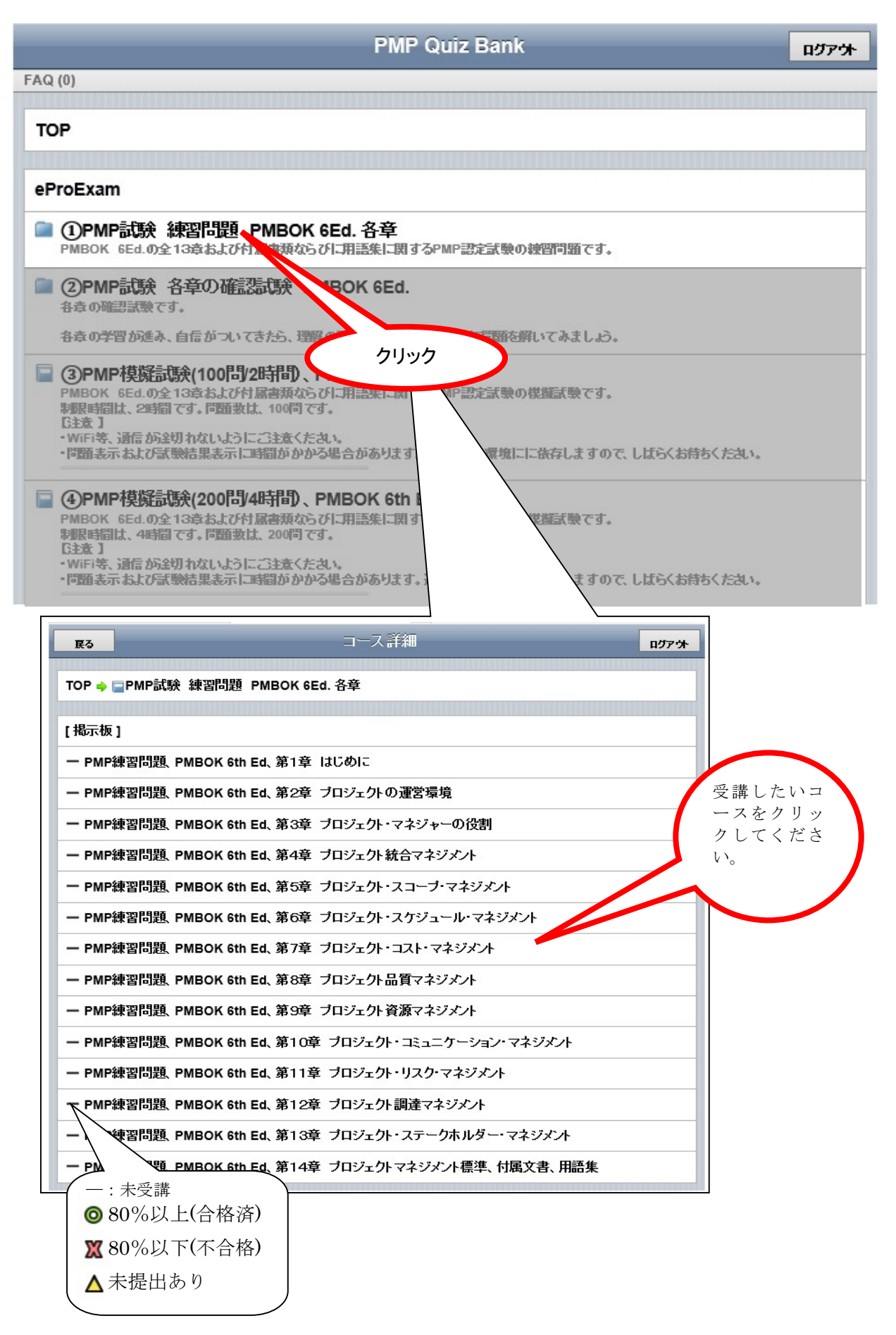

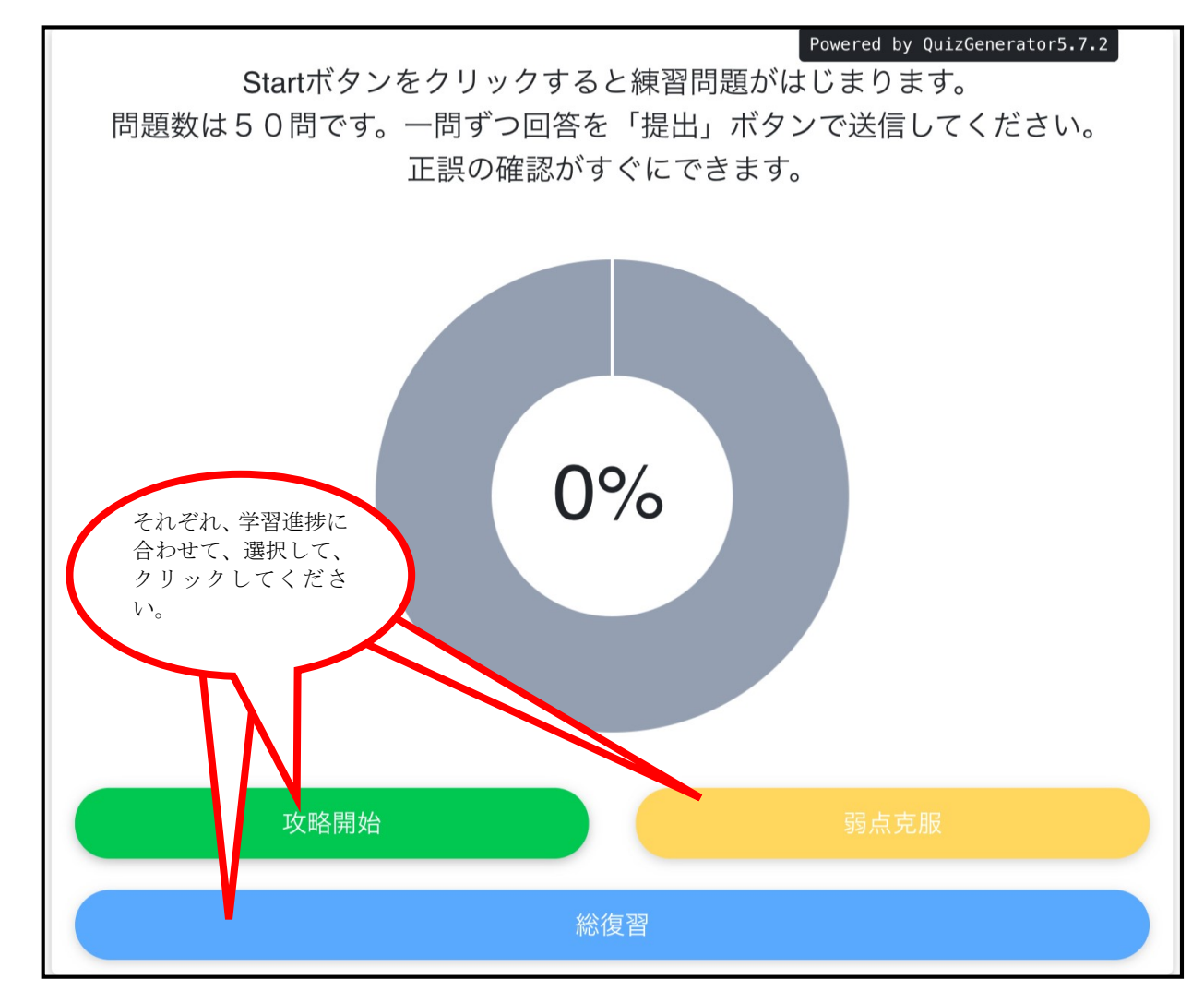

#### 攻略開始ボタン

未解答/学習中/間違った問題が出題されます。攻略率が 100%に到達すると使用できません。

#### 弱点克服ボタン

学習中/間違った問題を優先的に出題します。攻略率が 100%に到達すると、苦手な問題が(正解-不 正解)の値が小さい順に出題されます。

#### 総復習ボタン

攻略率が 100%に到達して初めて、使用可能です。すべての問題がランダムで出題されます。

# 6.1.2 各問題の解答方法、結果の提出方法および解説の見方

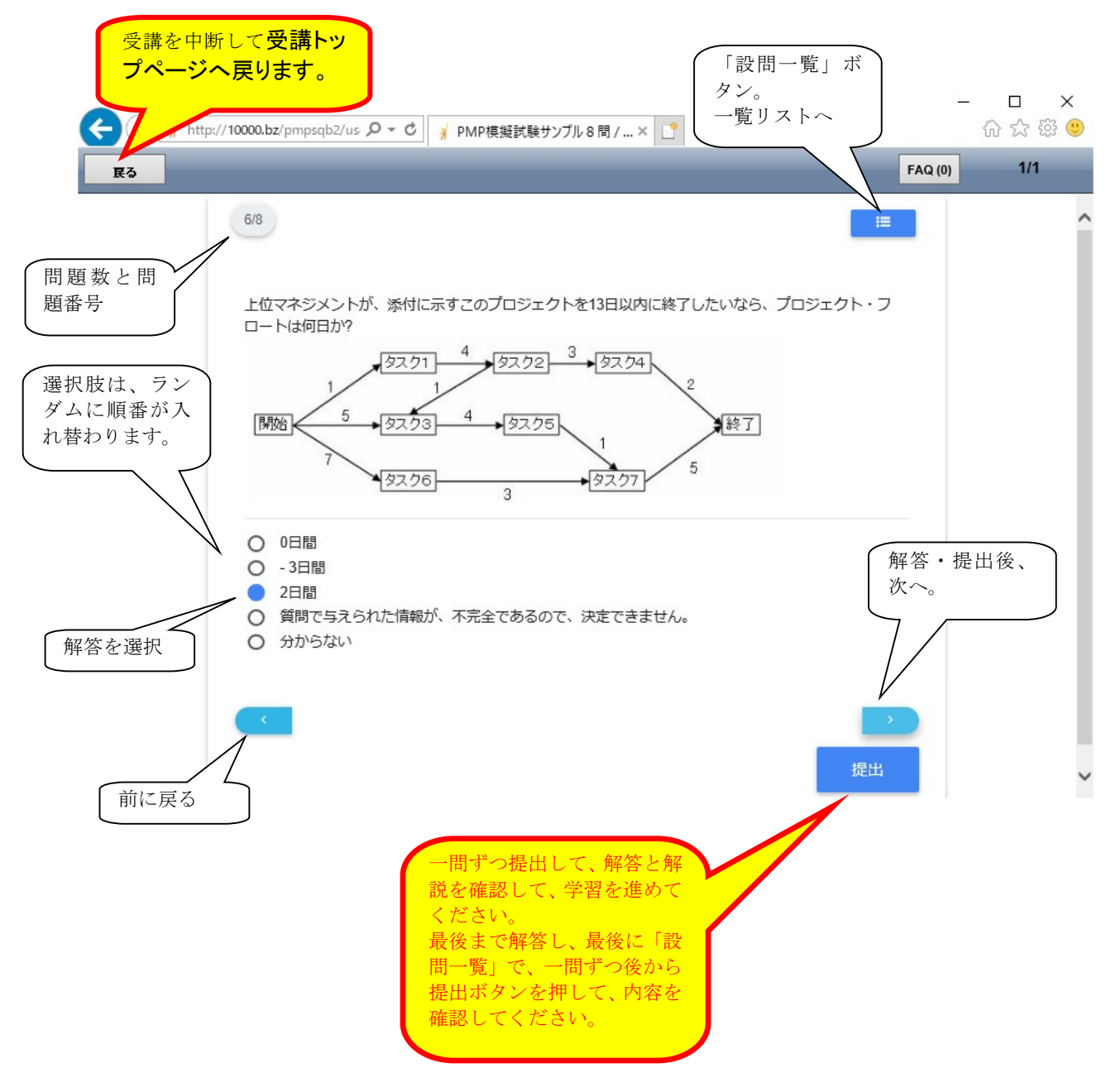

| 2/10                                                 |               |                  | 144             | »)<br>III |
|------------------------------------------------------|---------------|------------------|-----------------|-----------|
|                                                      |               |                  |                 |           |
| プロジェクトは、プロジェクト憲章への                                   | 変更によって混乱している。 | 、これらの変更が必要かどうかを? | 快定する主要な責任があるのは誰 | か?        |
| <ul> <li>○ ステークホルダー</li> <li>○ ゴロジェクトフネジョ</li> </ul> |               |                  |                 |           |
| 0 プロジェクトチーム                                          |               |                  |                 |           |
| ○ スポンサー                                              |               |                  |                 |           |
| 正解: スポンサー                                            |               |                  |                 |           |
|                                                      |               |                  |                 |           |
| ☆間違いです。」は:スポンサー★                                     | 解説:プロジェクト憲章の  | ンインプットへの変更であり、プロ | ジェクトの範囲外であると考え、 | 、ス        |
| ハンワーの資任 ( (oth ED., 4.1.                             | uje Page (1)  |                  |                 |           |
| 「不正解の場合                                              |               |                  |                 |           |
| /下止胖// 物口                                            |               |                  |                 |           |
| 正しい答え                                                |               | 1 1              |                 |           |

| たという噂を聞いた。同社は、部                                             | 品の注文書をすでにその供給元に発行している | る。あなたは、何をしなければならないか | ??                  | 97C714 9 |
|-------------------------------------------------------------|-----------------------|---------------------|---------------------|----------|
| <ul> <li>まず、問題を調査する。</li> <li>あなたのマネージャーと、問題</li> </ul>     | 1題について議論する。           |                     |                     |          |
| <ul> <li>              至急、供給元との購入注文を      </li> </ul>       | キャンセルする。              |                     |                     |          |
| <ul> <li>              日急に、その人と話して、             県</li></ul> | り物を返品させるように言う。        |                     |                     |          |
| ☆正解です。解説:利害の対立<br>る。(6th ED. 1.1.3項)                        | (に対して組織のプロセス資産である作業標準 | ・企業方針がある。基準・方針に従うまえ | 」に事実関係を調査し把握しておく必要な | があ       |
| <                                                           |                       | N                   |                     |          |
|                                                             |                       |                     |                     | 次へ       |
|                                                             |                       |                     |                     |          |

## 6.1.3 受講結果画面および見直し

|                 | 8845<br>60(5)(6/1 |                                                            | 政務率                                   | D.C.          |                                 |        |  |  |
|-----------------|-------------------|------------------------------------------------------------|---------------------------------------|---------------|---------------------------------|--------|--|--|
|                 |                   | 10)                                                        | 0%→18%                                | 80%           | 47.154                          |        |  |  |
|                 | No                | 8415の新潟<br>2日間                                             |                                       |               | 正語 禄念,不正解で                      | (9.10) |  |  |
|                 | 2                 | D8Rで                                                       |                                       |               | す。<br>残念、不正解で<br>す。             | 表示     |  |  |
| _/ 終了する場合はこちらをク | 3                 | 55 M\$<br>ワーク・ブレークダウン・ストラクチャー                              |                                       |               | 正解!<br>正解!                      | 表示     |  |  |
| リック             | 5                 | スポンサー                                                      |                                       |               | 正解!                             | 表示     |  |  |
|                 | 7                 | Wiene中<br>細胞の経営物から明確に要求されない限り、知ら<br>定であり、プロジェクトマネジメント・オフィス | された問題には関与しない。プロジェクトボート:<br>のスコープではない、 | フォリオ管理レヘルの意思決 | 143、小正新で<br>す。<br>技念、不正新で<br>す。 | 表示     |  |  |
|                 | 8                 | 状況を文書化する<br>プロジェクト・リスク・マネジメント                              |                                       |               | 正解 1<br>正解 1                    | 表示     |  |  |
|                 | 10                | ユニークな製品またはサービスをつくるために行                                     | われる有助的な活動。                            |               | IEMP 1                          | 表示     |  |  |
|                 |                   |                                                            | 85−度                                  |               |                                 |        |  |  |

7 問題集各章の確認試験および PMP®模擬試験
問題集各章の確認試験および PMP®模擬試験の2種類があります。

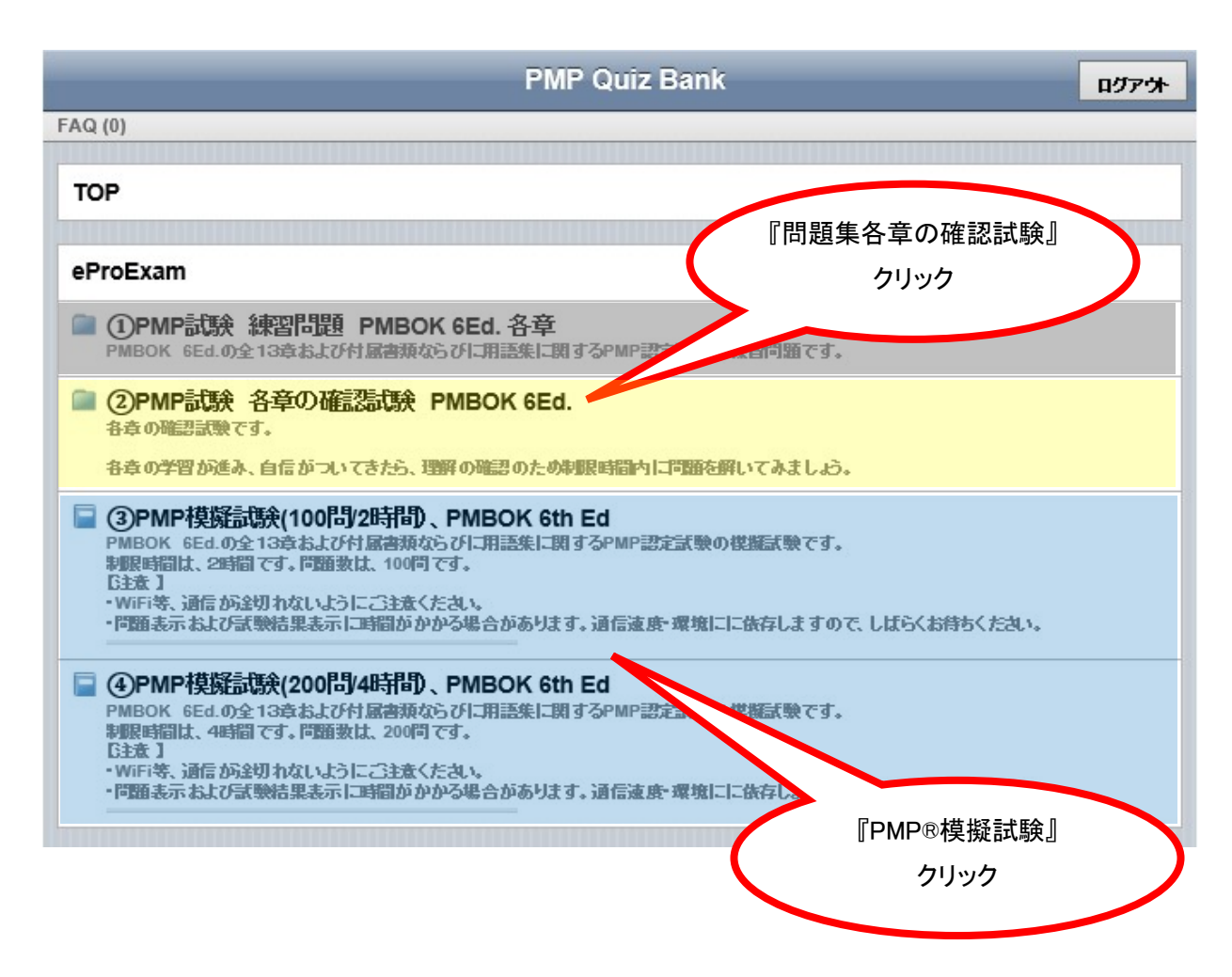

Copyright (c) PM-PsQB. All rights reserved.

ます。)

#### 7.1 問題集各章の確認試験

各章ごとに確認試験モードがございます。各章の学習が進み、自信がついてきたら、理解度の確認 のため制限時間内に問題を解いてみましょう。

#### 7.2 PMP®模擬試験

PMP®模擬試験は、2時間100問と4時間200問のコースがございます。問題は、各コースの問題がラ ンダムに出題されます。提出は最後の問題でのみ表示させ、解説は表示させない設定になっておりま す。実際のテストと同様に、テスト結果のみ表示させるようにしております。

ただし、問題と正誤解答の見直しは5章の「各コース受講」と同様に確認が可能となっております。 時間がかかるので、100 問コースを推奨します。

4.2.1 項で、模擬試験を選択すると、下記のように試験画面が起動します。 試験作成に時間がかかる可能性があります。

また、途中で電源や WIFI が切れないように注意してください。

| 戻る |                                                                      | 1/1 |
|----|----------------------------------------------------------------------|-----|
|    | Powered by QuizGenerator5.4.2                                        | ^   |
|    |                                                                      |     |
|    | 制限時間は2時間、100問です。<br>電源 WiFi理時が冷切れないように注意してください                       |     |
|    | 電源、WIFI環境が速切れないように注意してください。<br>問題表示および試験結果表示の時間が通信環境に依存し、遅い場合がございます。 |     |
|    |                                                                      |     |
|    |                                                                      |     |
|    |                                                                      |     |
|    |                                                                      |     |
|    | 開始                                                                   | ~   |

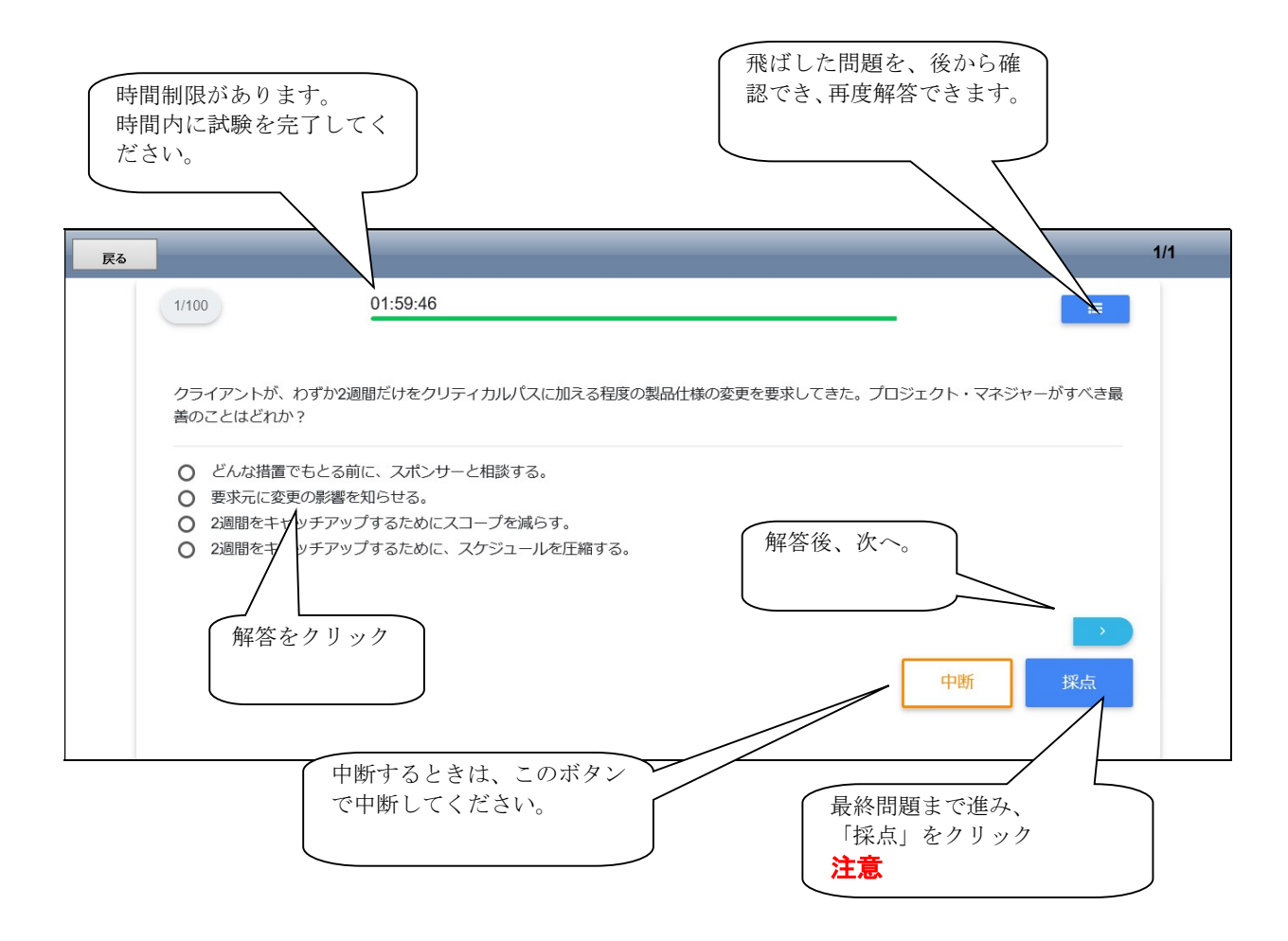

#### 8 個人の基本情報と学習履歴の表示

全体の学習履歴および個別コースの学習履歴の確認ができます。弱点の把握が可能です。

#### (1)全体の学習履歴

第5章の『個人の基本情報と学習記録』の場合の『個人設定』ボタンからの場合

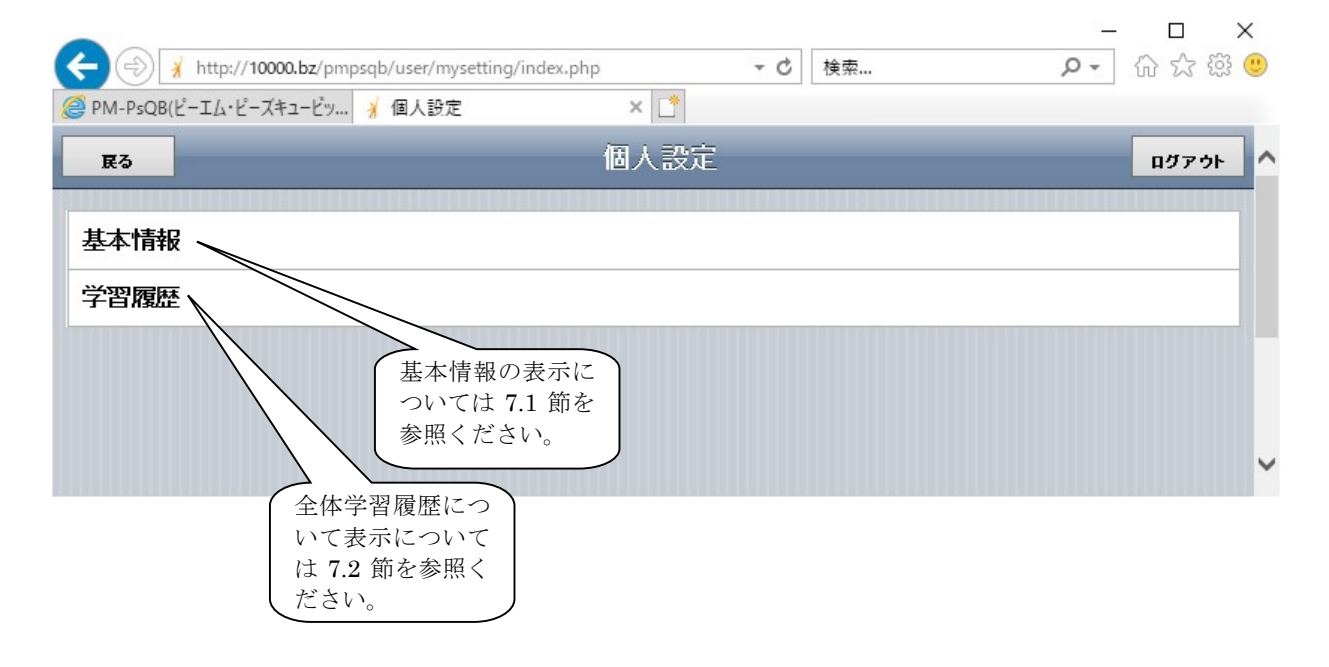

#### (2)コースごとの学習記録

各コースの受講画面からの場合

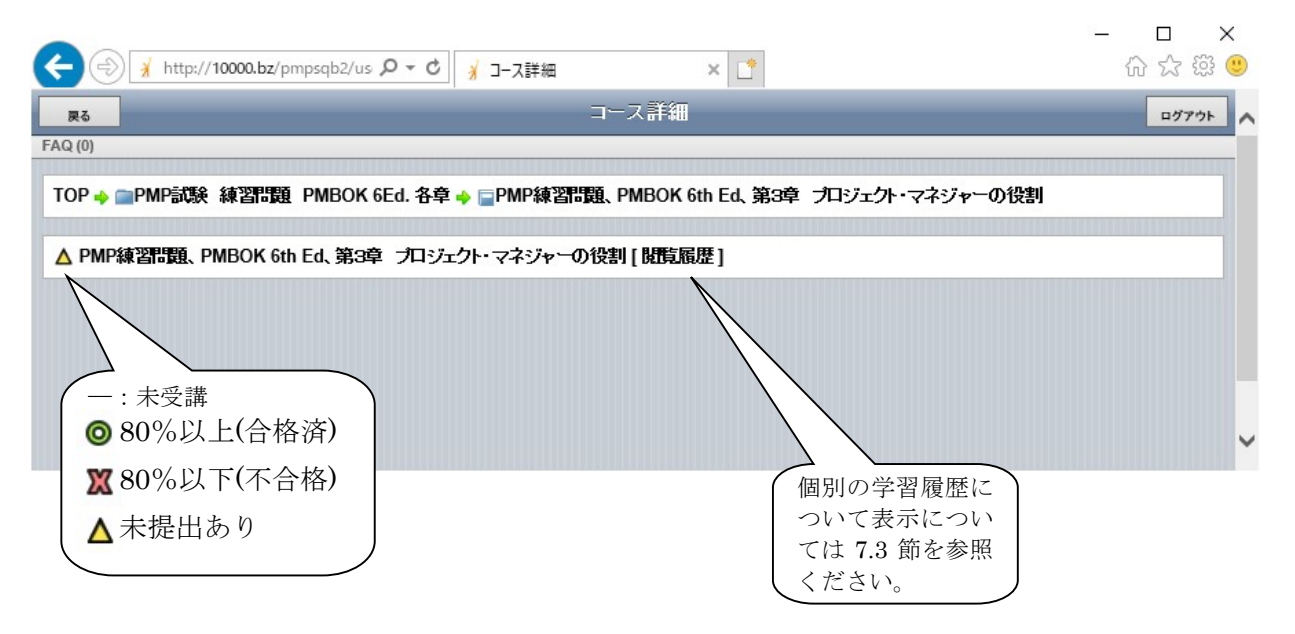

# 8.1 個人の基本情報

| 🦉 基本情報 - Windows Internet Explo | prer                                       |                |
|---------------------------------|--------------------------------------------|----------------|
| 🚱 🗸 📝 http://10000.bz/pmpsqb/us | ser/mysetting/index.php?activ 🖌 👉 🗙 Google | <b>₽</b> -     |
| 😭 🕸 📝 基本情報                      |                                            | () • 💽 • 🛍 🚳 🕉 |
| <b>戻</b> る                      | 基本情報                                       | ログアウト          |
| ID: test                        |                                            |                |
| Pass: *******                   |                                            |                |
| 名前: test                        |                                            |                |
| E-mail:                         |                                            |                |
| 戻る「編集                           |                                            |                |
|                                 |                                            |                |
|                                 |                                            |                |
|                                 |                                            |                |
|                                 |                                            |                |
|                                 |                                            | ~              |

# 8.2 全体学習履歴の表示

|                                                                                                    |                                                                     | _  |             | ×     |  |  |  |
|----------------------------------------------------------------------------------------------------|---------------------------------------------------------------------|----|-------------|-------|--|--|--|
| < ② 🖌 http://10000.bz/pmpsqb2/us 🔎 マ 🖒 📝 閲覧履歴                                                                 | × 📑                                                                 |    | 67 t        | र 🕄 🙂 |  |  |  |
| 関節履行                                                                                                    | Ē                                                                   |    |             | ログアウト |  |  |  |
|                                                                                                    |                                                                     |    |             |       |  |  |  |
| TOP 🔶 🗸                                                                                                    |                                                                     |    |             |       |  |  |  |
| ◎問覧履歴(問題時時間グラフ(問題に回数グラフ                                                                                       |                                                                     |    |             |       |  |  |  |
| Southenergy 22                                                                                                |                                                                     |    |             |       |  |  |  |
|                                                                                                    |                                                                     |    |             |       |  |  |  |
| 開覧履歴                                                                                                    |                                                                     |    |             | •     |  |  |  |
| 学習日時 コース名                                                                                                    | コンテンツ名                                                              | 回数 | 成績          | 得点    |  |  |  |
| 2020-05-10 10:06 PMP練習問題、PMBOK 6th Ed、第3章 プロジェクト・マネジャーの役割                                                     | PMP練習問題、PMBOK 6th Ed、第3章 プロジェクト・マ                                   | 1  | $\triangle$ | 6     |  |  |  |
| 2020-05-10 09:48 PMP練習問題、PMBOK 6th Ed、第7章 ノロシェクト・コスト・マネシメント<br>2020-05-10 09:37 PMP練習問題、PMBOK 6th Ed、第1章 はじめに | PMP練習問題、PMBOK 6th Ed、第7章 ノロシェクト・コン<br>PMP練習問題、PMBOK 6th Ed、第1章 はじめに | 2  |             | 0     |  |  |  |
| 2020-05-10 00:48 PMP模擬試験(200間/4時間)、 PMBOK 6th Ed                                                              | PMP模擬試験(200間/4時間) 、 PMBOK 6th Ed                                    | 1  | Δ           | -     |  |  |  |
|                                                                                                    |                                                                     |    |             |       |  |  |  |
| → 20 V N A Page 1 of 1 V B Displaying 1 to 5 of 5 items                                                       |                                                                     |    |             |       |  |  |  |
|                                                                                                    |                                                                     |    |             |       |  |  |  |

Copyright (c) PM-PsQB. All rights reserved.

# 8.3 個別学習履歴の表示

| 戻る                       | 閲覧履歴          |                                                 | × |                   |  | ~ |
|--------------------------|---------------|-------------------------------------------------|---|-------------------|--|---|
| FAQ (0)<br>TOP 🔶 📄 PMP試験 | コース名          | PMP練習問題、PMBOK<br>6th Ed、第3章 プロジェ<br>クト・マネジャーの役割 |   | 章 プロジェクト・マネジャーの役割 |  |   |
| ▲ PMP練習問題、 P             | コンテンツ名        | PMP練習問題、PMBOK<br>6th Ed、第3章 プロジェ<br>クト・マネジャーの役割 |   |                   |  |   |
|                          | 学習回数          | 10                                              |   |                   |  |   |
|                          | -     2020-05 | 習日時 得点 判定<br>-10 10:06:16 6 ▲                   |   | *                 |  |   |
|                          |               |                                                 |   |                   |  | ~ |
| /                        |               |                                                 |   |                   |  |   |

# 9 連絡先

ご質問がございましたら、お名前、住所、連絡先、ユーザーID および生年月日と伴に下記へご連絡ください。ただし、サイトポリシーに規定した範囲・内容についてのみのサポートとさせていただきます。

http://k-nagomi-sakura.sakura.ne.jp/pm-psqb/index.htm 改訂記録

| 改訂符5 |           | 改訂頁                  | 改訂内容                                    |
|------|-----------|----------------------|-----------------------------------------|
| NC   | 2009/10/1 | 全頁                   | 初版発行                                    |
| А    | 2010/2/11 | 1,2,4, 6 <b>~</b> 11 | 「eProExam」 eLearning System フォーマット改善のため |
| в    | 2011/6/20 | 6, 11 <b>~</b> 17    | iPhone 対応のため                            |
| С    | 2020/4/20 | 全頁                   | EMS システムの移行のため                          |
| D    | 2020/5/10 | 全頁                   | EMS システム・ログインサーバ Version Up のため         |